# bio-techne®

# COMPASS FOR SIMPLE WESTERN 6.0.0 升级您的数字化 WESTERN 结果

Xianting Wang 王娴婷 2021-07-05

© 2021 Bio-Techne<sup>®</sup>. All rights reserved

## PROTEIN SIMPLE -- 创新蛋白质分析技术专家

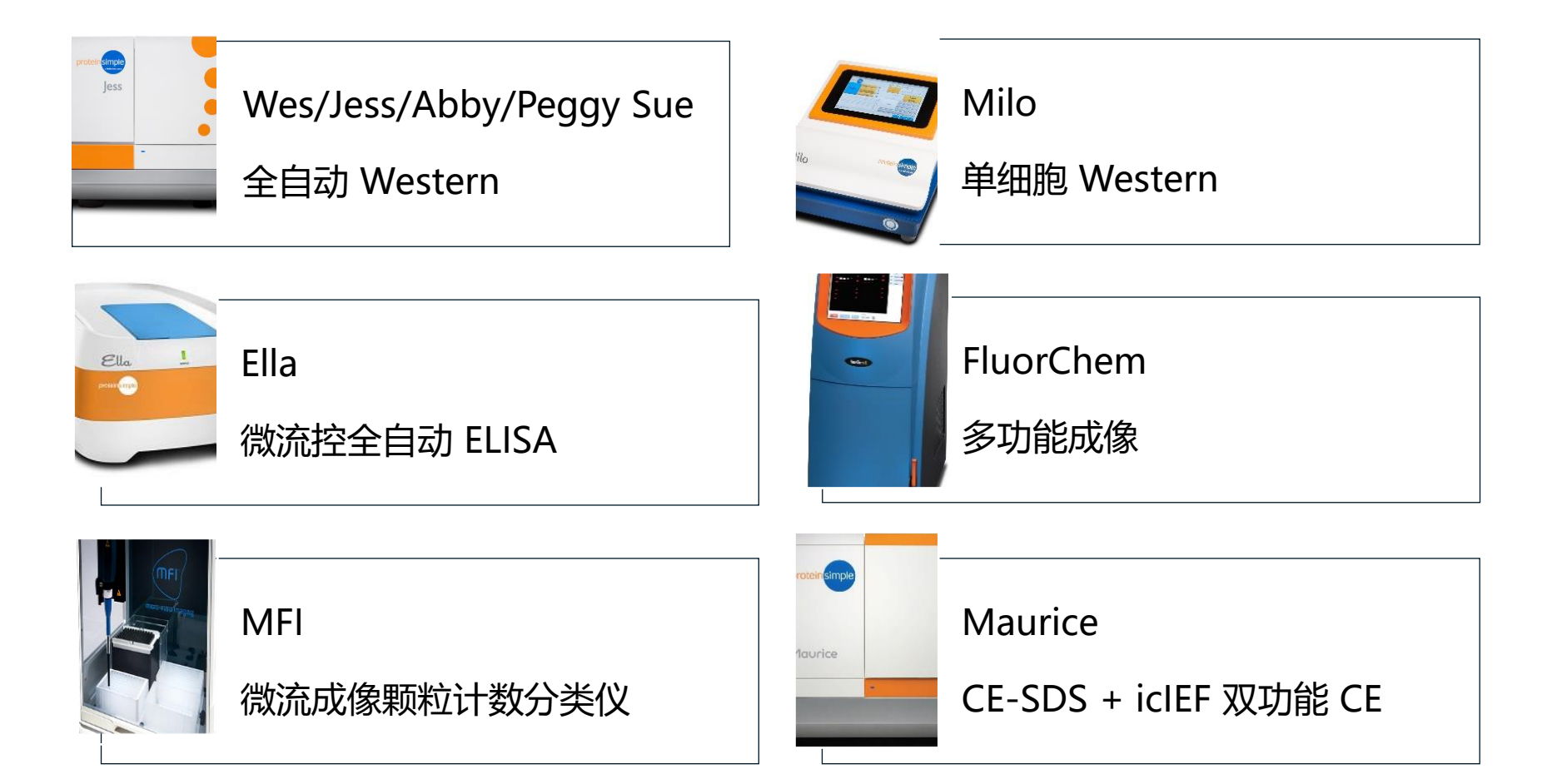

protein simple

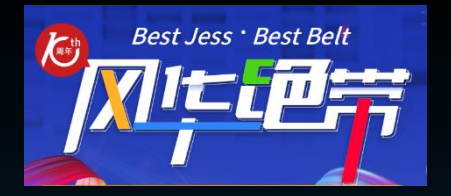

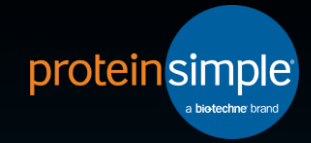

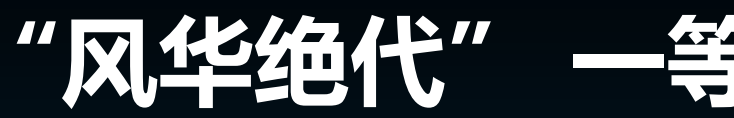

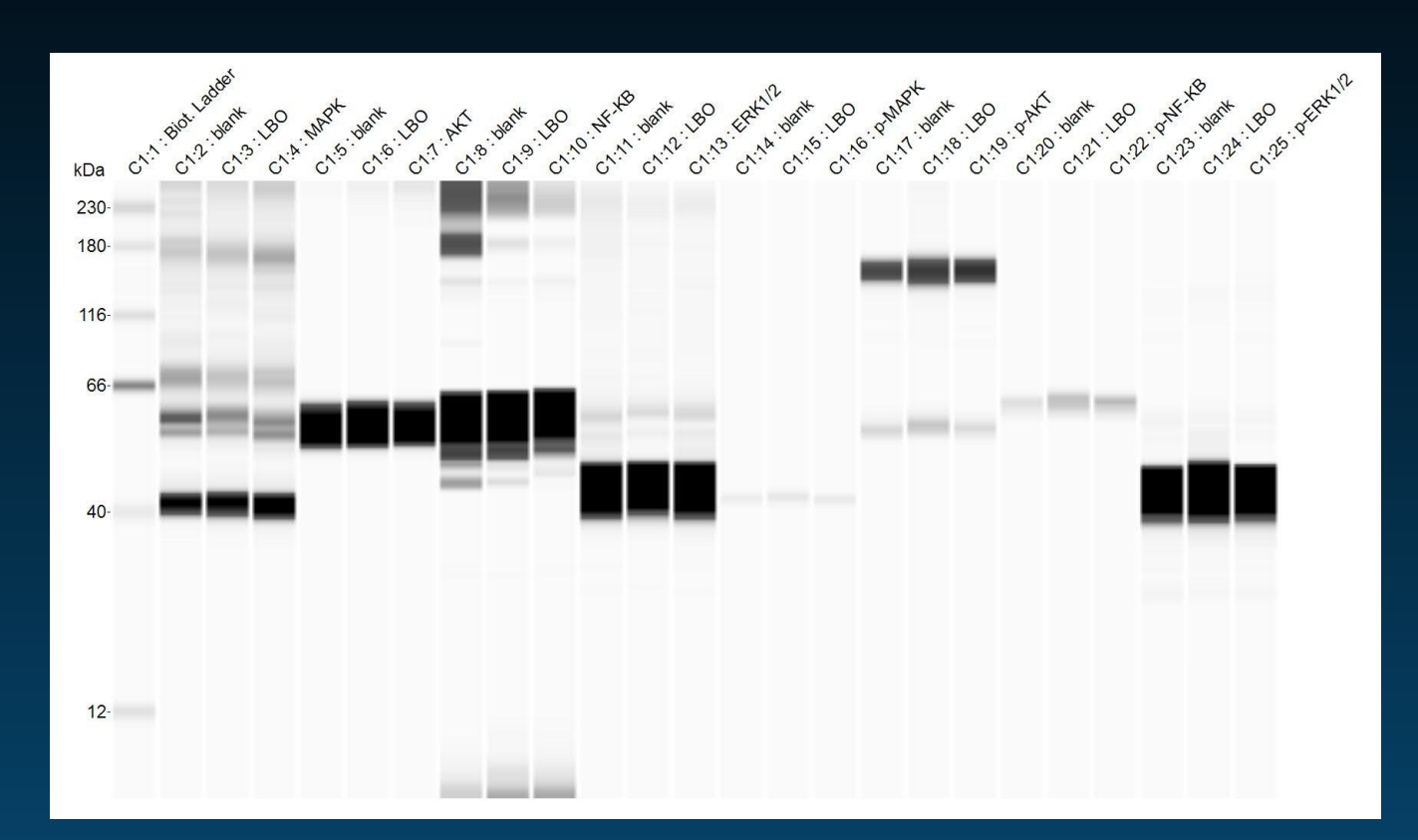

#### 江苏大学-余老师

样品类型:大鼠鼻粘膜间充质干细胞 研究方向:组织工程-脊髓损伤修复的**干细胞治疗** 

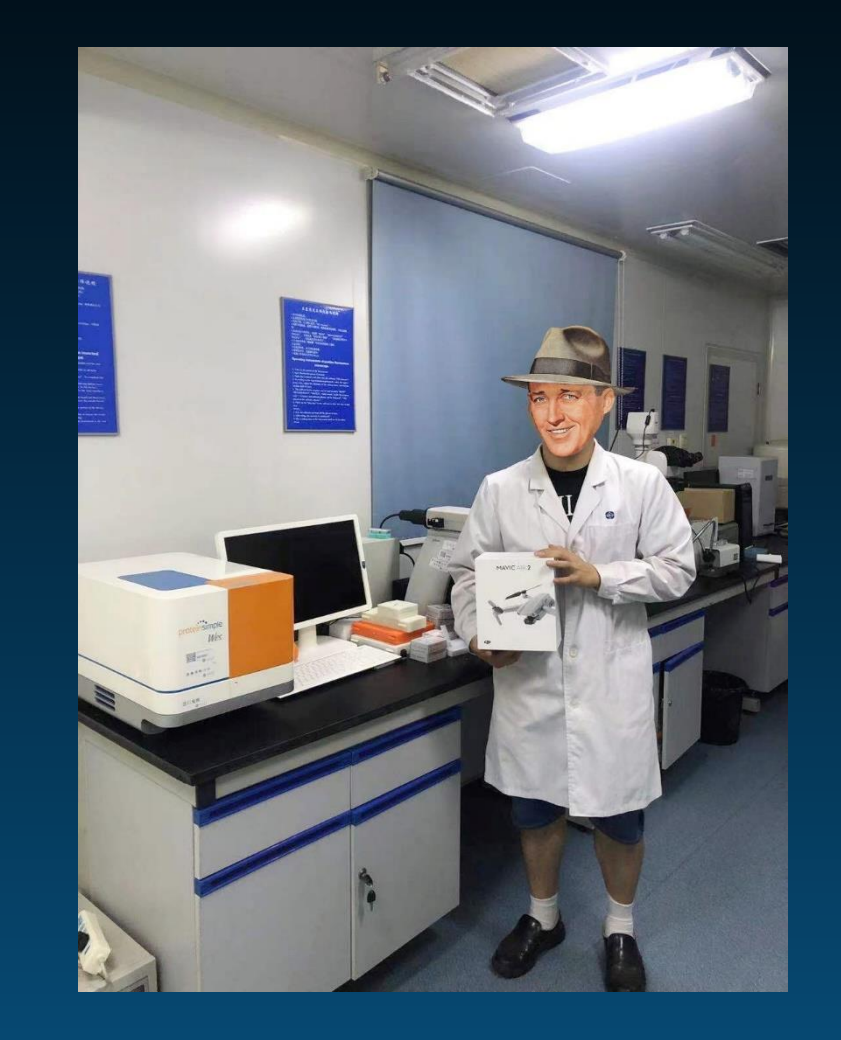

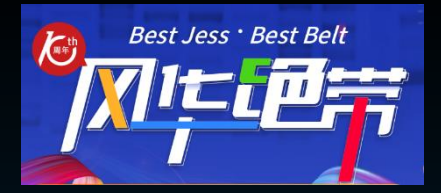

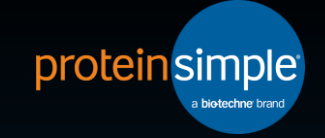

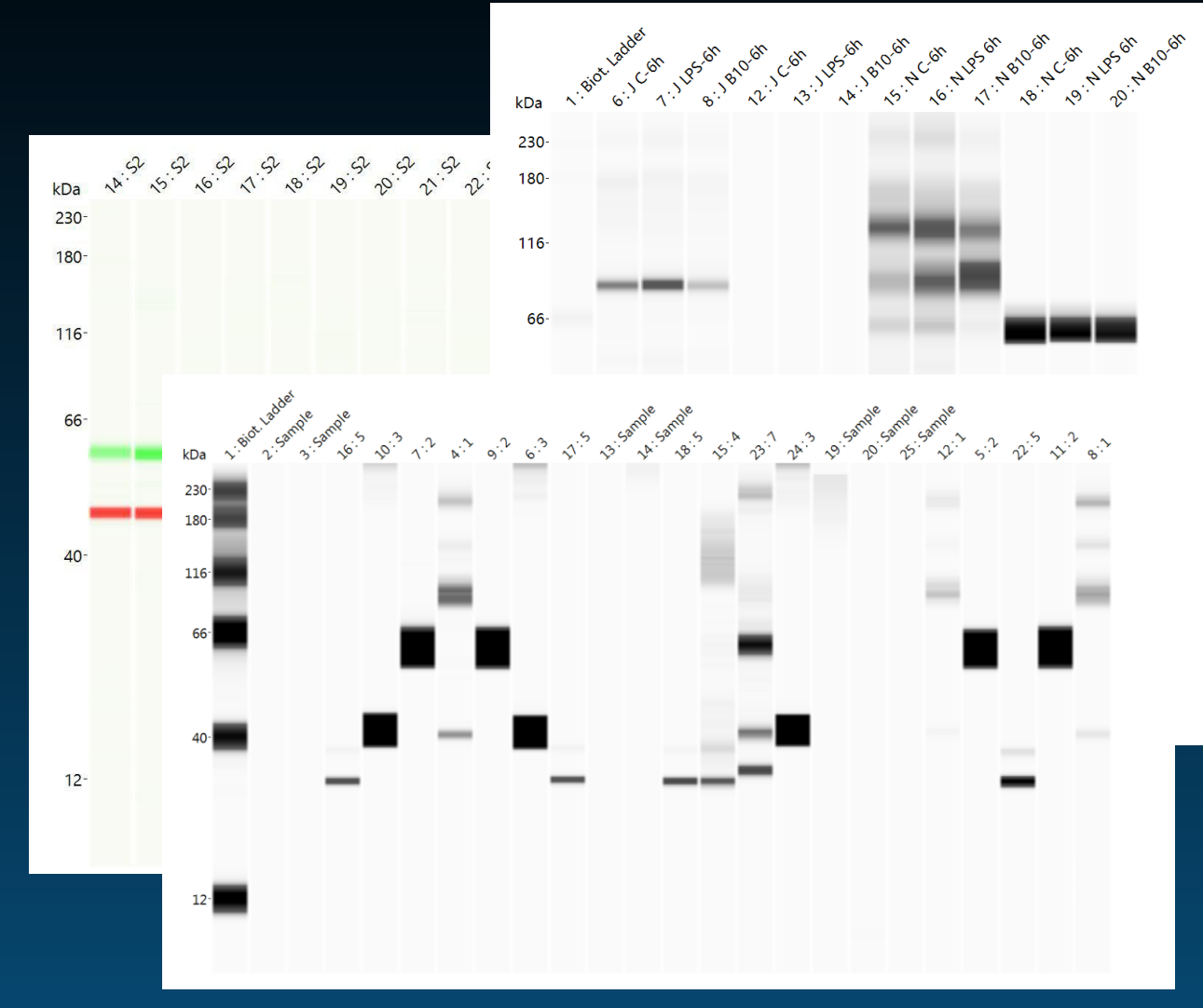

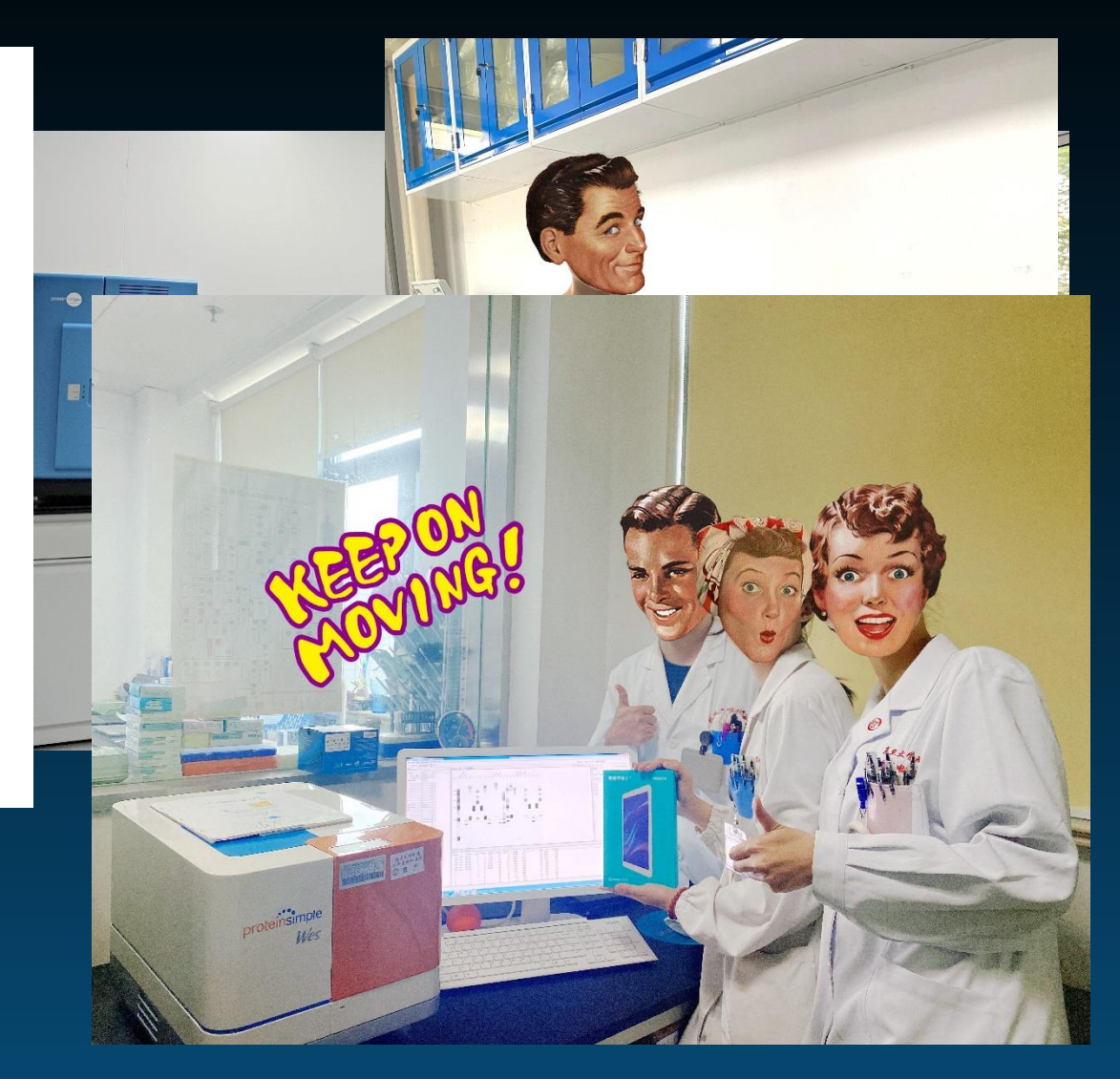

#### 能否直接注释结果?

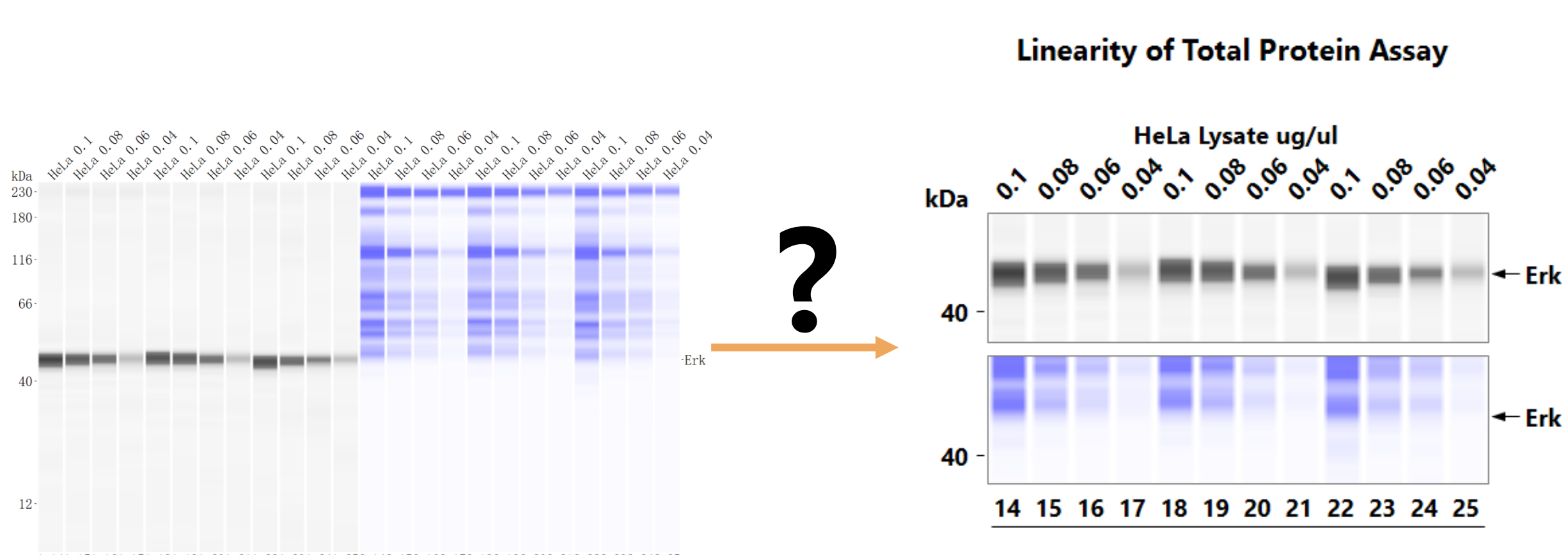

1:141:151:161:171:181:191:201:211:221:231:241:252:142:152:162:172:182:192:202:212:222:232:242:25

**Total Protein** 

HeLa/Erk with RePlex and TP Lane\_annotation\_training\_file.cbz protein simple<sup>•</sup>

## COMPASS 6.0.0 版本

#### 适用于 WES/JESS/ABBY

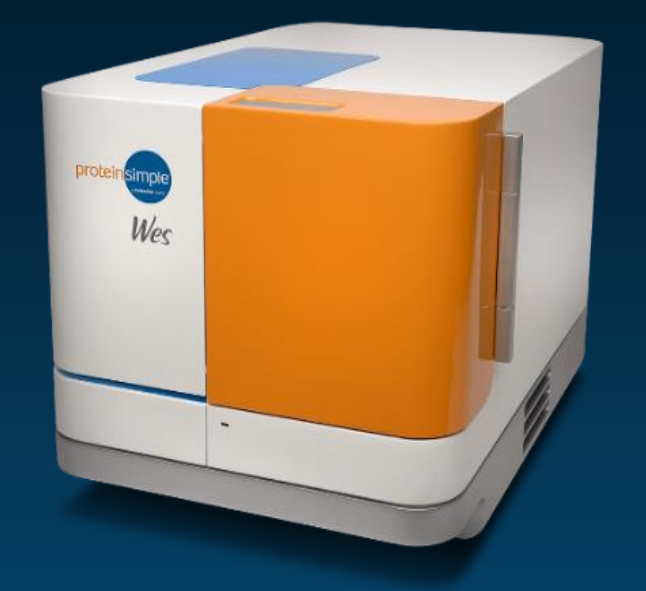

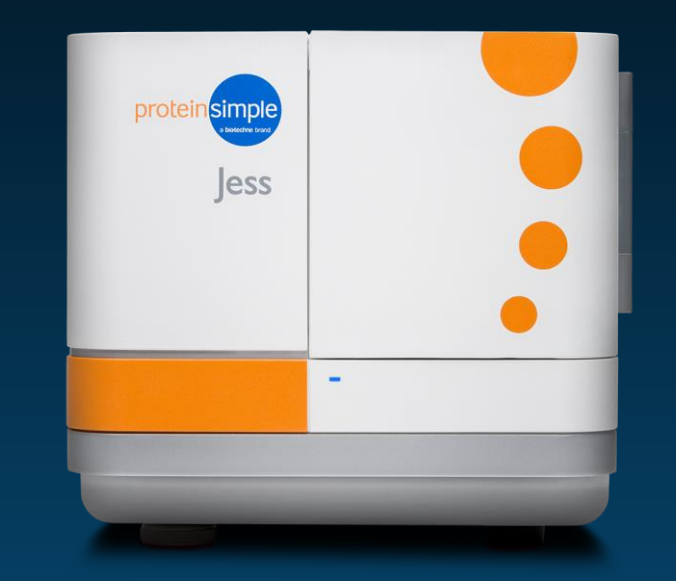

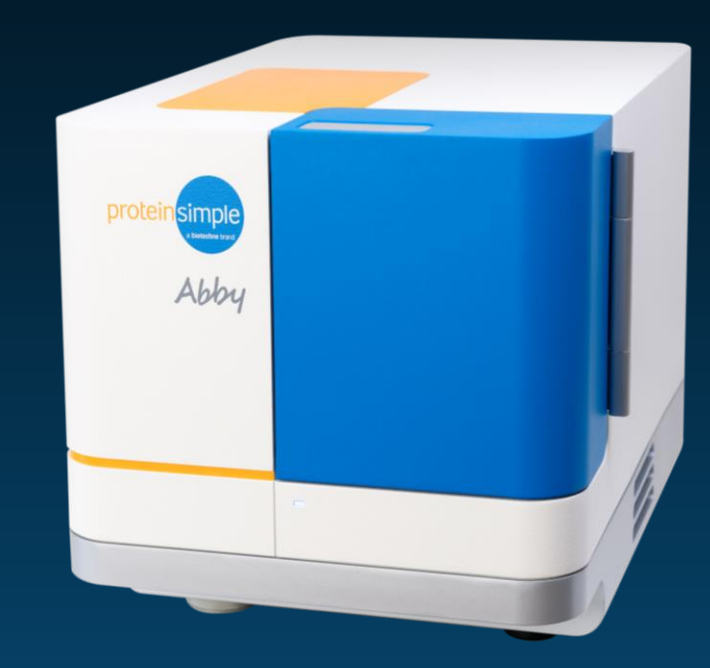

#### COMPASS (V.6.0.0) 主要更新

#### ・添加了Lane 结果注释

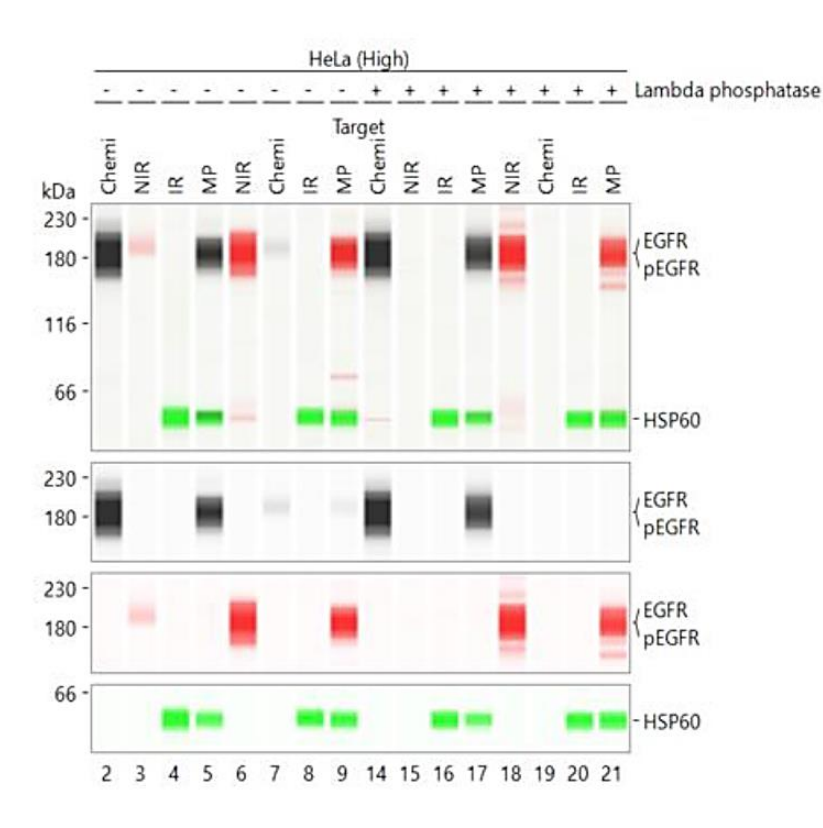

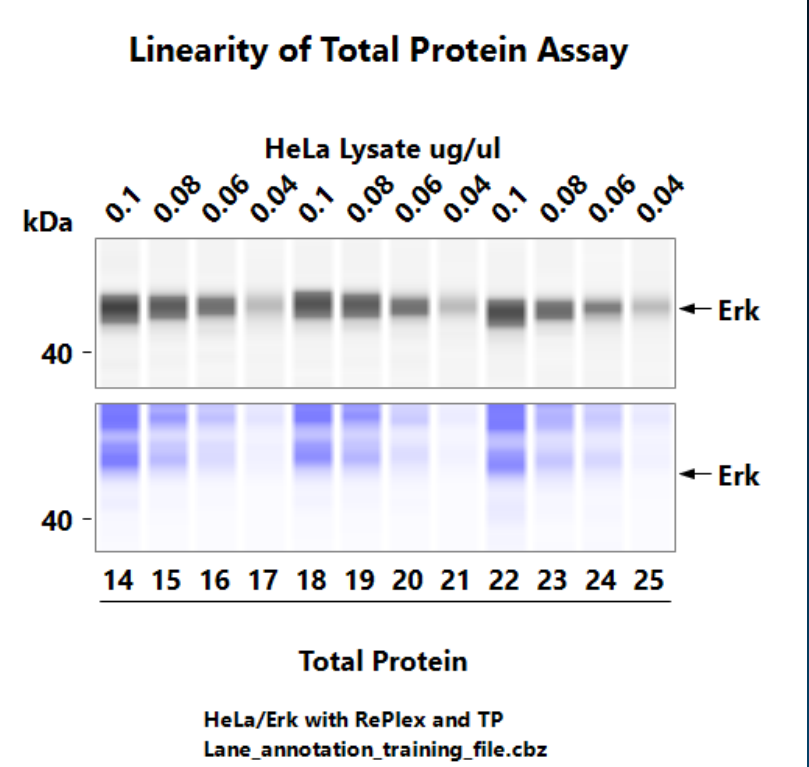

## COMPASS (V.6.0.0) 主要更新

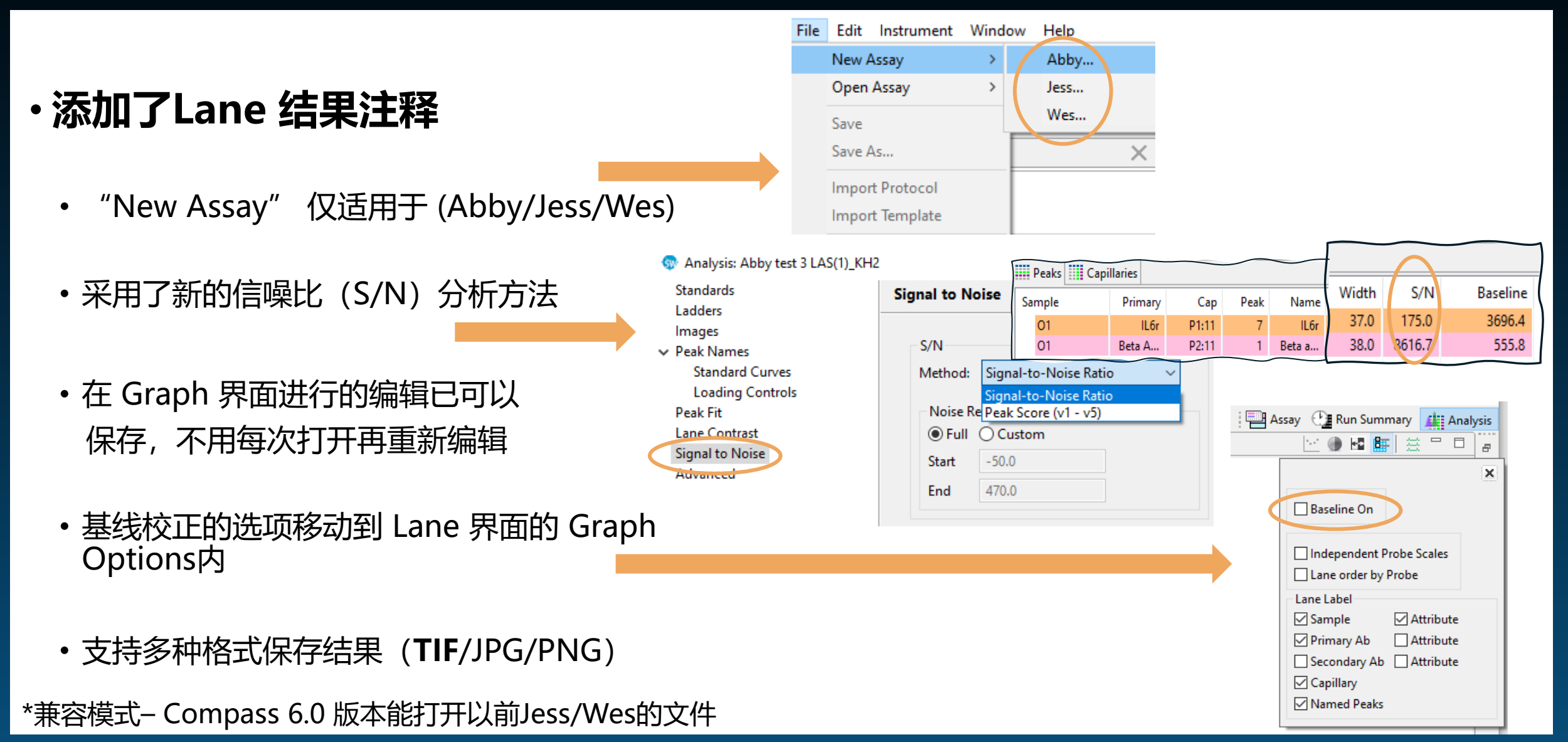

## LANE 注释

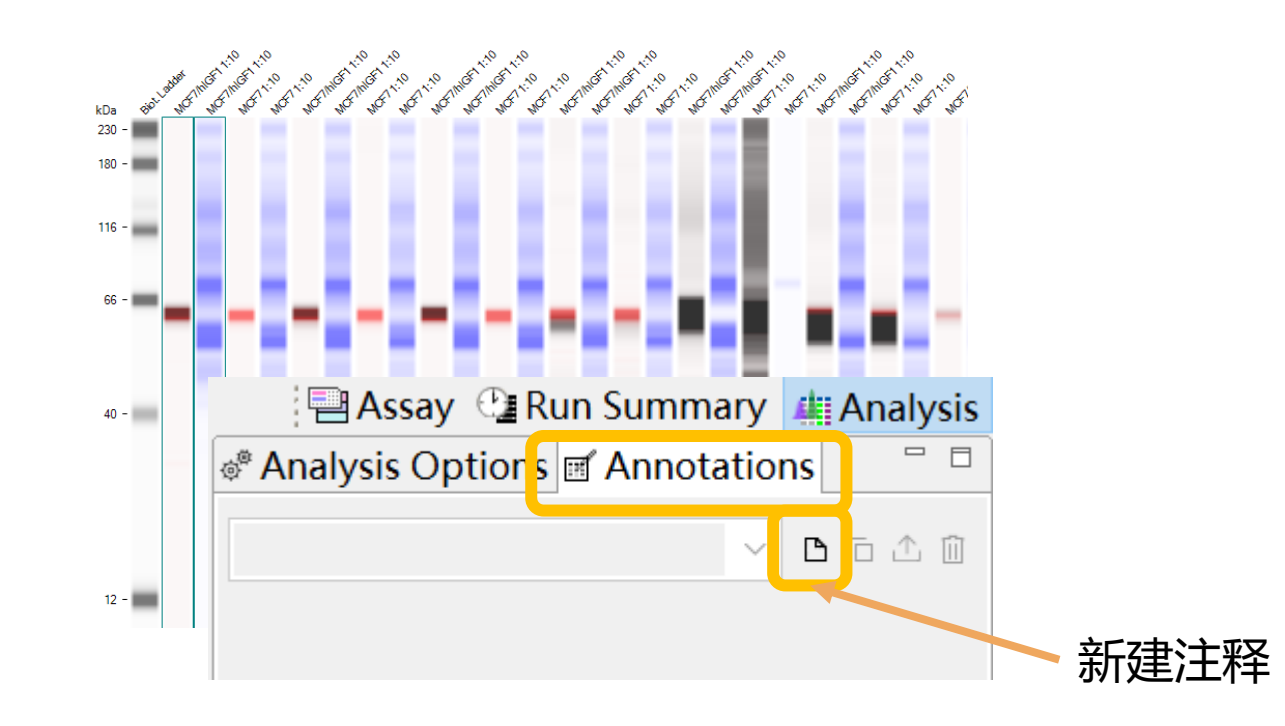

## LANE 注释

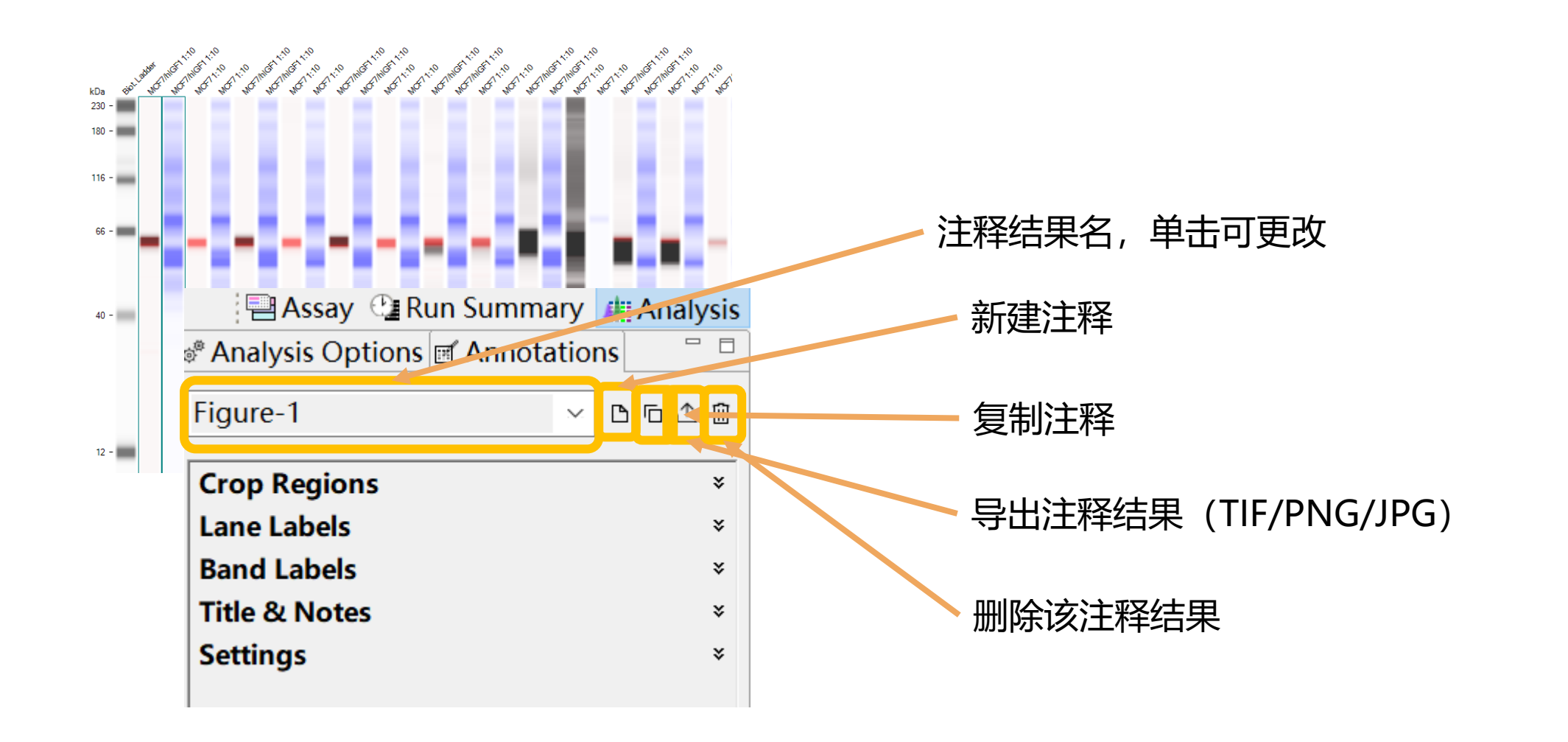

#### LANE 注释 – CROP

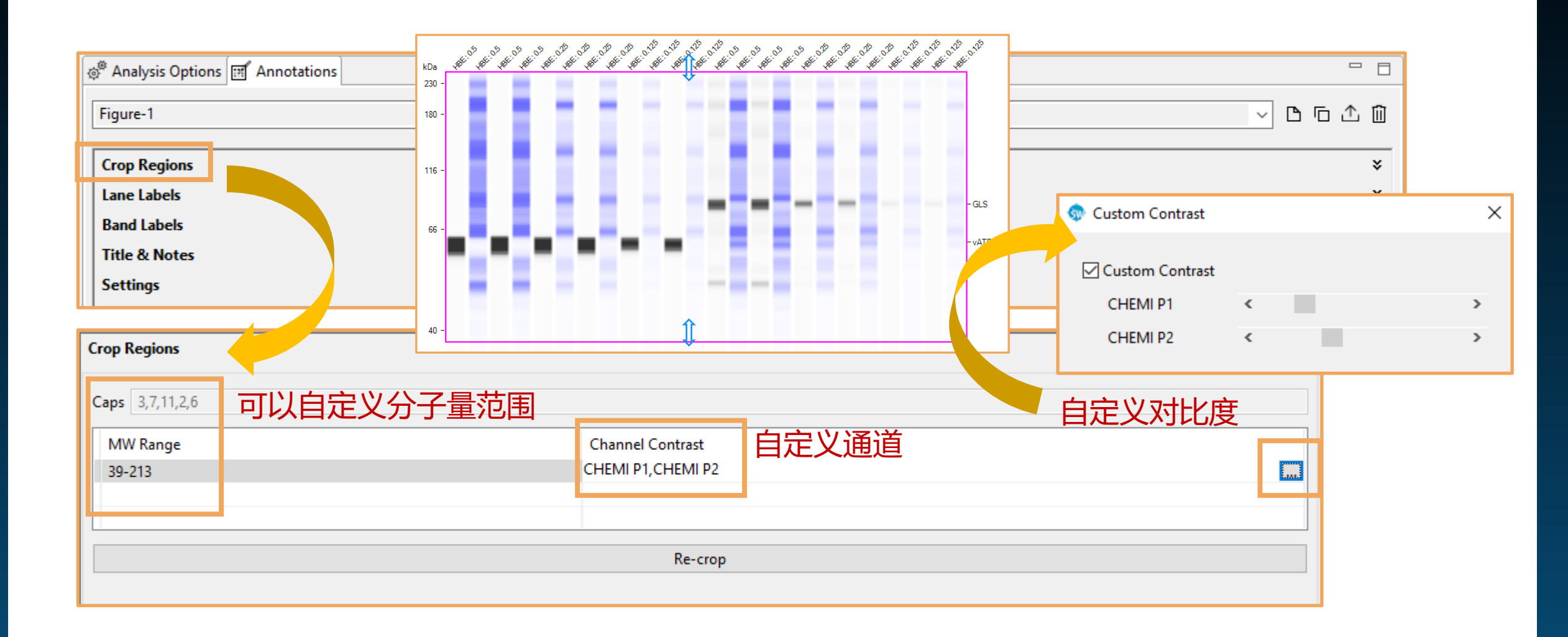

#### LANE 注释 – LANE LABELS

|                      |                                                                  |                               |                                                                                                    |   |           |         |          | HeLa        |                |         |              |       |
|----------------------|------------------------------------------------------------------|-------------------------------|----------------------------------------------------------------------------------------------------|---|-----------|---------|----------|-------------|----------------|---------|--------------|-------|
| Crop Re              | gions                                                            |                               |                                                                                                    |   | kDa       |         | 0.08 ug/ | ′ul         | 0.1 u <u>c</u> | g/ul    |              |       |
| Lane Lal             | bels                                                             |                               |                                                                                                    |   | 180 -     |         |          |             |                |         |              |       |
| Group                | SampleGroup                                                      |                               |                                                                                                    |   | 116 -     |         |          |             |                |         |              |       |
| Link to              | Sample                                                           |                               |                                                                                                    |   |           |         |          |             |                |         |              |       |
| Style                | Sample<br>Sample Attribute<br>Brimany                            | Lane 标签可体田                    |                                                                                                    |   | 66 -      |         |          |             |                |         |              |       |
| 1                    | Primary<br>Primary Attribute<br>Secondary<br>Secondary Attribute | Assay 界面实验设计<br>也可以自己重新编辑     | 十,<br>冒                                                                                                    |   |           | -       | -        | -           | -              | -       |              |       |
| 3                    | None                                                             |                               | Crop Regions<br>Lane Labels                                                                                                    |   | 40 -      | 1:3 2:3 | 1:7 2:   | 7 1:11 2:11 | 1:2 2:2        | 1:6 2:6 |              |       |
| 4                    | HeLa<br>HeLa                                                     |                               | Group SampleGroup                                                                                                    |   |           |         |          |             |                |         |              | - C 🛍 |
|                      |                                                                  |                               | Link to Sample                                                                                                    |   |           |         |          |             |                |         |              |       |
| 并标签<br>le <u>=</u> 标 | 标签位置<br><b>□ 7</b><br>*<br>*<br>*<br>*<br>*<br>*<br>*<br>*<br>*  | 下划线/上划线<br>▲ ► 旋转标签<br>分组标签位置 | Style Lane Label          Lane Label         1       HeLa         2       HeLa         3       HeLa         4       HeLa         5       HeLa         6       HeLa         7       HeLa         8       HeLa         9       HeLa         10       HeLa | ⇒ | <b>主义</b> | 标签      | 位置       | ,分组         | ,旋车            | ▲       | <del>等</del> | 8     |

#### LANE 注释 – BANDS

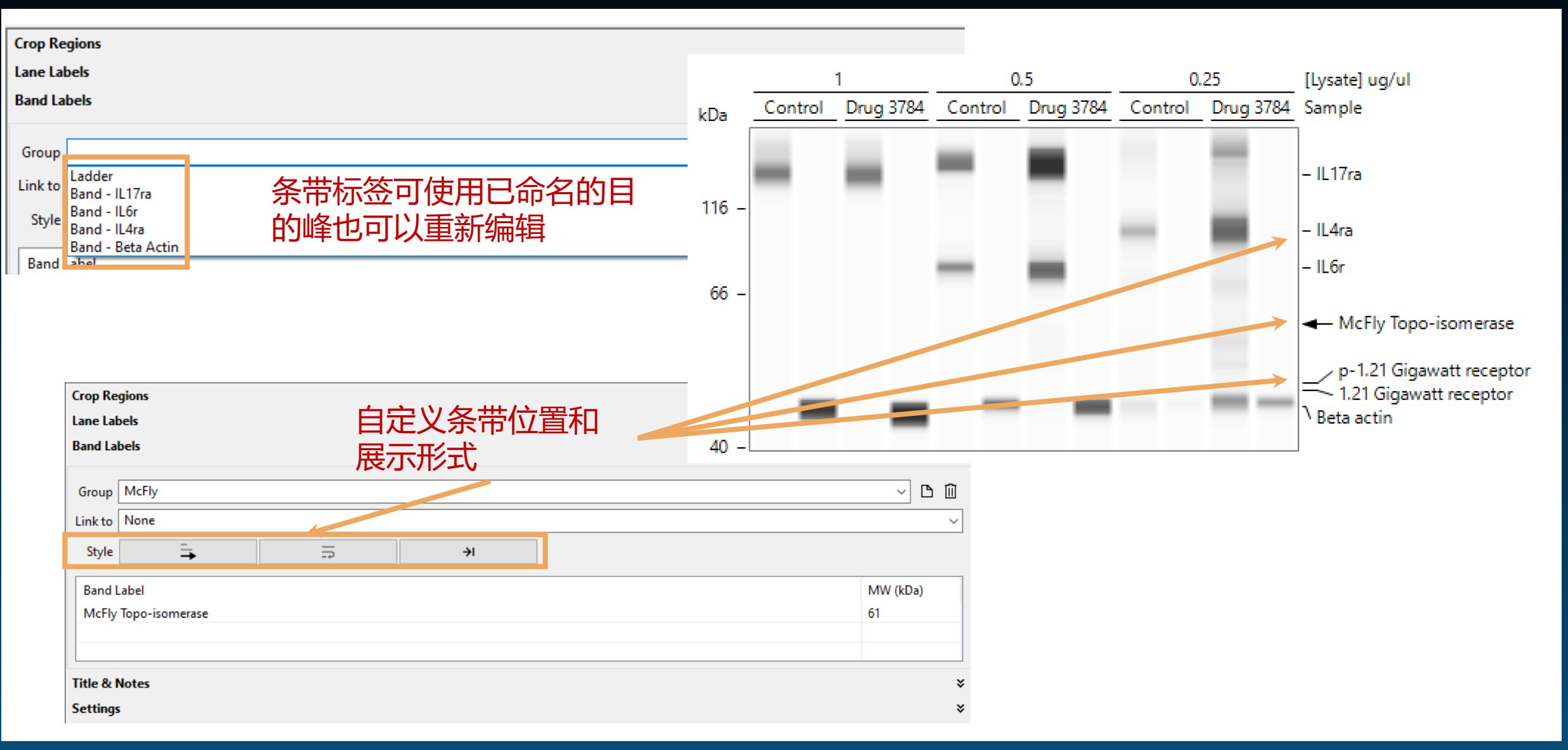

#### LANE 注释

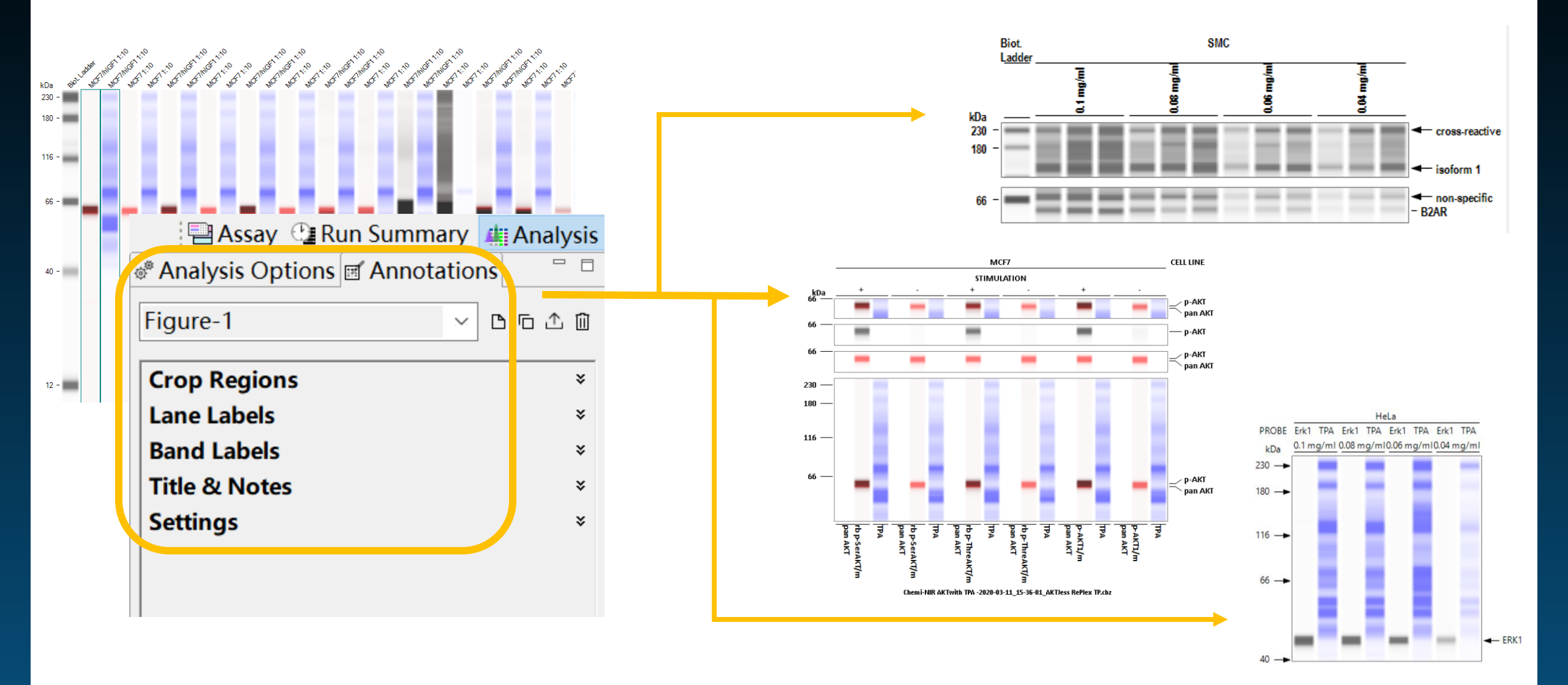

## LANE 注释功能目前的局限

- Add Run 同时打开多个运行文件结果不能使用 Lane 注释功能
- Access Control 受管控的运行文件不能使用 Lane 注释功能
- Graph view 不能注释电泳图,只能注释泳道图
- Fonts Lane 工具暂不支持所有类型的字体

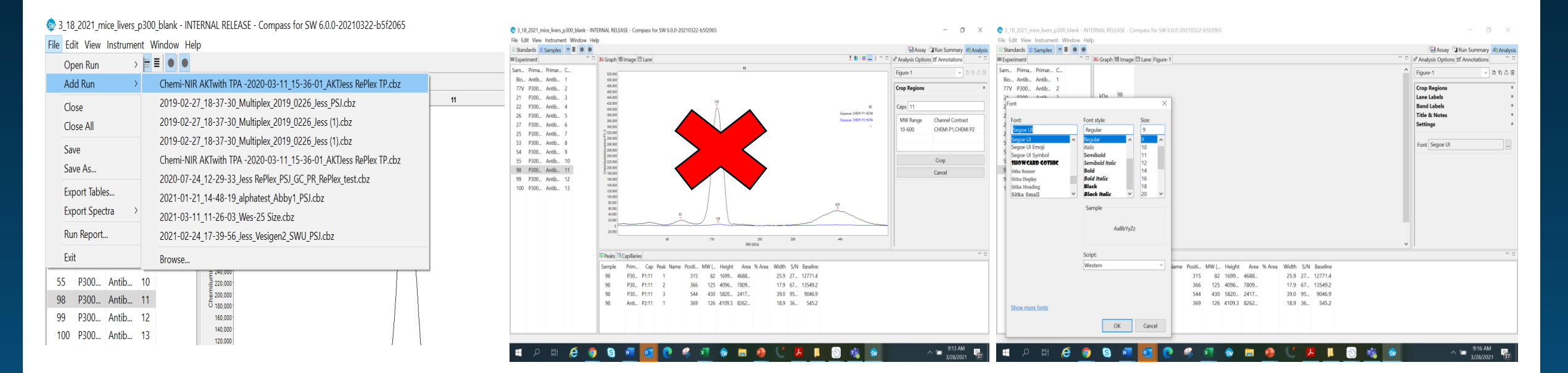

#### 信噪比算法更新

#### Signal-to-Noise Ratio

信噪比的计算遵循USP/NF(美国药典/国家处方)法规。这是在Simple Western 的 Compass 6.0及更高版本的中生成的运行数据的默认选择。

择此选项时,可以通过设置以下参数来选择用于识别最佳噪声采样的数据区域:

• Full — 为噪声区域选择沿x轴(kDa)的整个数据范围。使用的默认范围将是运行数据的大小范围:2-40、12-230或66-440 kDa。

| S/IN            |                       |   |
|-----------------|-----------------------|---|
| Method:         | Signal-to-Noise Ratio | ~ |
| Full     Custor | n                     |   |
| Start           | 12.0                  |   |
|                 |                       |   |

Custom — 允许您沿着x轴(以kDa为单位)设置数据范围,以缩小用于从信号到噪声计算的搜索区域。要使用此选项,请输入Start 和 End 值。

| Signal to Noise |                              |  |
|-----------------|------------------------------|--|
| S/N             |                              |  |
| Method:         | Signal-to-Noise Ratio $\sim$ |  |
| Noise R         | egion<br>© Custom            |  |
| Start           | 0.0                          |  |
| End             | 20.0                         |  |
|                 |                              |  |

### 现在信噪比是怎么计算的

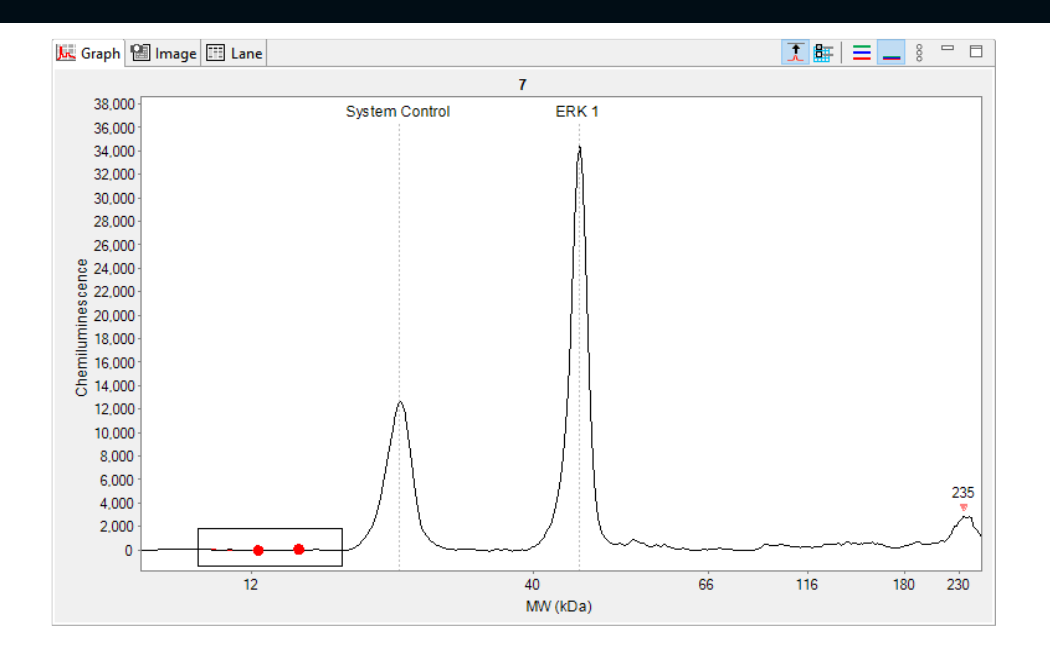

| S/N         |                           |  | S/N      |                            |  |
|-------------|---------------------------|--|----------|----------------------------|--|
| Method: Si  | ignal-to-Noise R $\times$ |  | Method:  | Signal-to-Noise R $\times$ |  |
| -Noise Regi | ion                       |  | Noise Re | egion                      |  |
| Full        |                           |  | ◯ Full   |                            |  |
| O Custom    |                           |  | Ocusto   | m                          |  |
| Start -1    | 00.0                      |  | Start    | -100.0                     |  |
| End 10      | 0.000                     |  | End      | 1000.0                     |  |

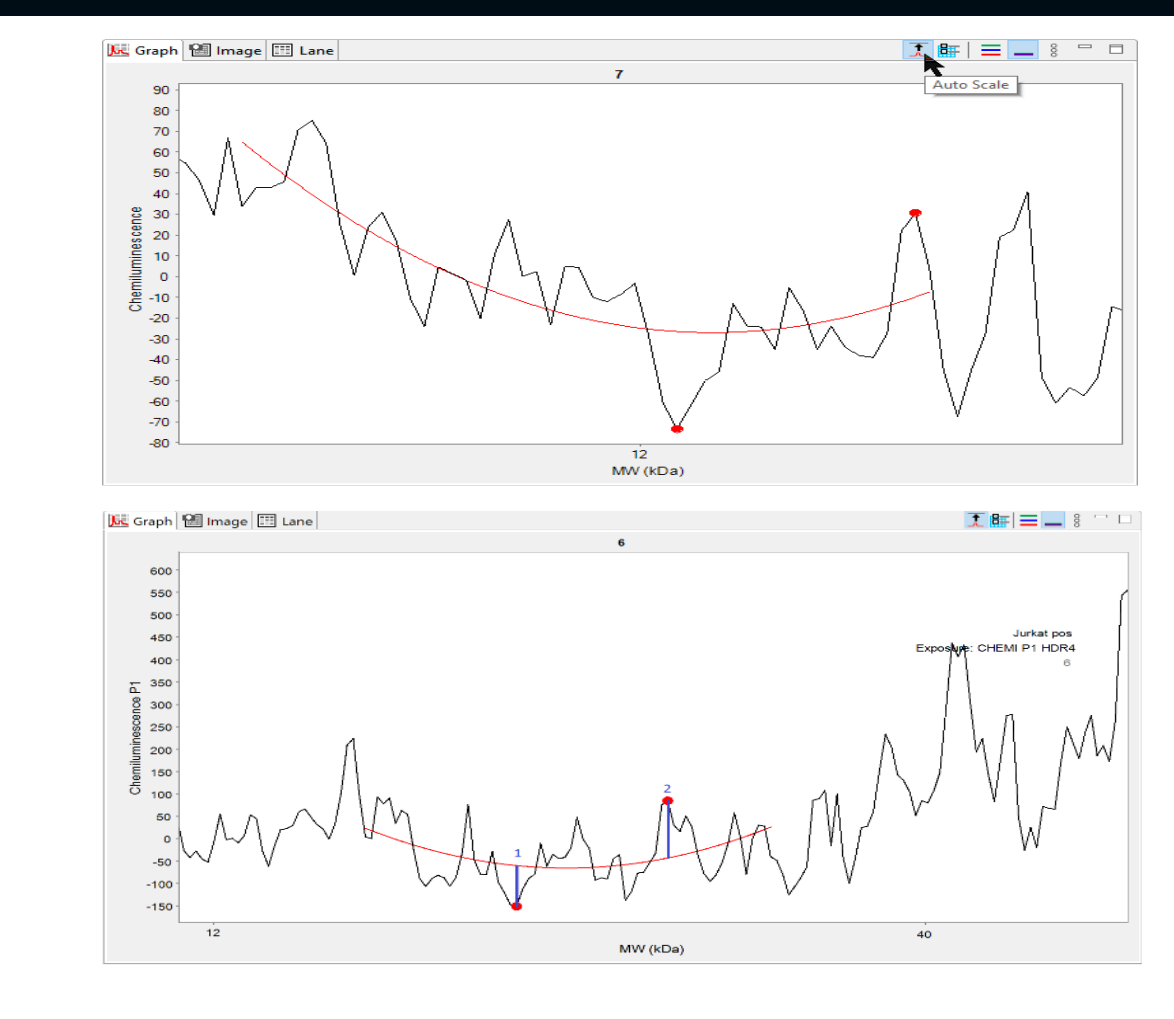

h = 蓝线 1 长度+ 蓝线 2 长度 S/N=2.0 \* 峰高/h

## 基线校正默认打开

| 😡 Abby_annotation_training_file - (                  | Compass for SW                                                                                                    | — 0 ×                                              |
|------------------------------------------------------|----------------------------------------------------------------------------------------------------|----------------------------------------------------|
| File Edit View Instrument Wind                       | low Help                                                                                                    |                                                    |
| $ \exists $ Standards $ \exists $ Samples $ \equiv $ |                                                                                                    | 🗐 Assay 🕒 Run Summary 🚛 Analysis                   |
| Experiment                                           | 🖀 🗆 🔟 Graph 🛍 Image 🖽 Lane Figure-1                                                                                                    | 🗠 👁 🖷 🗮 🗄 🗖 🛛 🗬 Analysis Options 🗹 Annotations 👘 🗖 |
| Sam Prim Seco C                                      |                                                                                                    | *                                                  |
| 🛦 Bio Anti Strep 1                                   | $kD_{a} - ke^{2} - ke^{2} - k$ | A Receive On                                       |
| MB GFA GAR 2                                         | 230 -                                                                                                    | ▶ baseline On                                      |
| MB GFA GAR 3                                         | 180 -                                                                                                    |                                                    |
| MB GFA GAR 4                                         |                                                                                                    | Independent Probe Scales namic Range 4.0           |
| MB GFA 5                                             | 116 -                                                                                                    | Lane order by Probe                                |
| MB GFA GAR 6                                         |                                                                                                    | Lane Label                                         |
| ▲ MB GFA GAR 7                                       | 66 -                                                                                                    | Sample Attribute                                   |
| MB GFA GAR 8                                         |                                                                                                    | Primary Ab Attribute                               |
| MB GFA GAR 9                                         |                                                                                                    | Secondary Ab Attribute                             |
| MB GFA GAR 10                                        | -Erk                                                                                                    |                                                    |
| MB GFA GAR 11                                        | 40 -                                                                                                    | ✓ Named Peaks                                      |
| MB GFA GAR 12                                        |                                                                                                    | Modify                                             |
| MB GFA GAR 13                                        |                                                                                                    |                                                    |
| He Erki GAR 14                                       |                                                                                                    |                                                    |
| He EIKI GAR- 15                                      |                                                                                                    |                                                    |
| He Erk1 GΔR- 17                                      | 12 -                                                                                                    |                                                    |
| He Erk1 GAR- 18                                      |                                                                                                    |                                                    |
| He Frk1 GAR 19                                       |                                                                                                    |                                                    |
| He Erk1 GAR 20                                       |                                                                                                    |                                                    |
| He Erk1 GAR 21                                       | Peaks Capillaries                                                                                                    |                                                    |
| He Erk1 GAR 22                                       | Sample Prim Cap Peak Name Positi MW ( Height Area % Area Corr Width S/N Baseline                                                                                                    | ^                                                  |
| ⊌ He Erk1 GAR 23                                     | HeLa 0.1         Erk1         P1:14         1         Erk         369         47         1620         1750         100.0         1750         10.1         22         1402.1                                                                                                    |                                                    |
| ❸ He Erk1 GAR 24                                     | HeLa 0         Erk1         P1:15         1         Erk         369         47         1183         1259         100.0         1746         10.0         15         1211.7                                                                                                    |                                                    |
| He Erk1 GAR 25                                       | HeLa 0 Erk1 P1:16 1 Erk 370 47 8600.2 9460 100.0 1643 10.3 11 1077.0                                                                                                    |                                                    |
|                                                      | HeLa 0 Erk1 P1:17 1 Erk 370 47 4008.5 5364 100.0 1340 12.6 63.3 1048.9                                                                                                    |                                                    |
|                                                      | HeLa 0.1 Erk1 P1:18 1 Erk 370 48 1326 1479 100.0 1653 10.5 16 1054.7                                                                                                    |                                                    |
|                                                      | HeLa 0 Erk1 P1:19 1 Erk 369 47 1161 1284 100.0 1700 10.4 14 1044.1                                                                                                    |                                                    |
|                                                      | HeLa 0 Erk1 P1:20 1 Erk 371 47 8320.0 8777 100.0 1612 9.9 12 981.0                                                                                                    | ×                                                  |

## 公众号报修流程

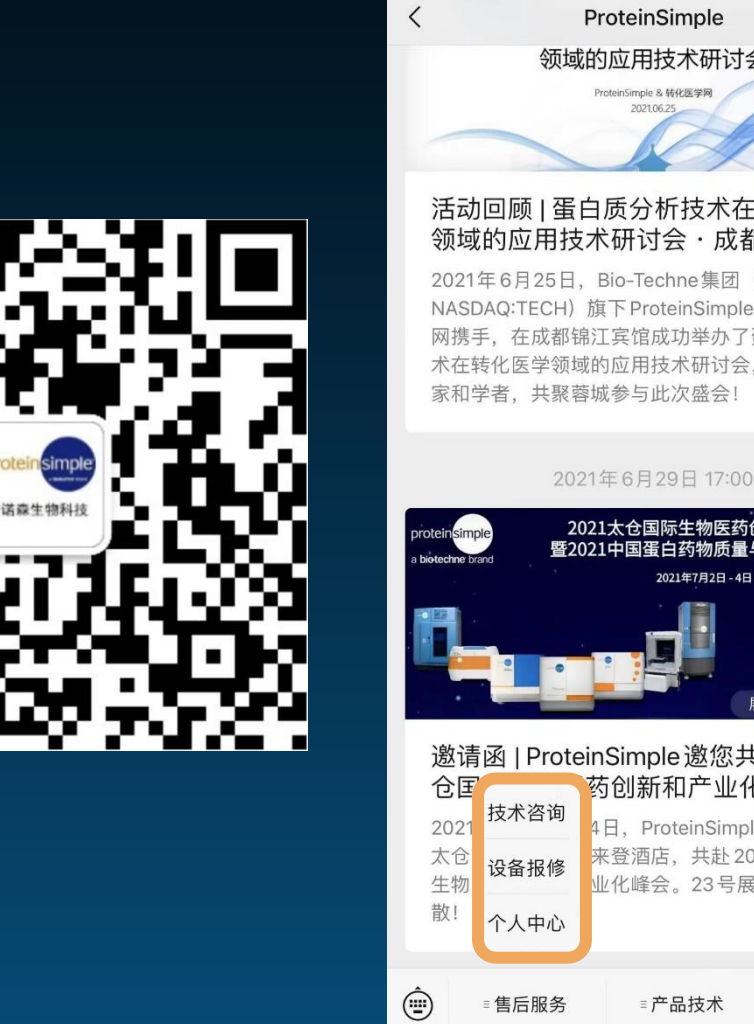

09:40

|                                                           | ·III 🗢 🔳 '               |  |
|-----------------------------------------------------------|--------------------------|--|
| einSimple                                                 | L                        |  |
| 用技术研讨会                                                    |                          |  |
| mple & 转化医学网<br>2021.06.25                                |                          |  |
| K K                                                       |                          |  |
| 分析技术在<br>f<br>讨会・成都                                       | 砖化医学<br>站                |  |
| Techne集团(<br>ProteinSimple<br>馆成功举办了<br>用技术研讨会,<br>与此次盛会! | 司转化医学<br>餐白质分析技<br>50多位专 |  |
| 月29日 17:00                                                |                          |  |
| 仓国际生物医药创<br>国蛋白药物质量与                                      | 新和产业化峰会<br>技术创新研讨会       |  |
| 2021年7月2日 - 4日 大                                          | <b>长仓市宝龙福朋喜来登</b> 酒店     |  |
| E C                                                       | <b>在号</b> 23             |  |
| mple邀您共测<br>l新和产业化                                        | 赴2021太<br>峰会             |  |
| ProteinSimple                                             | 与您相约,                    |  |
| 泅店,共赴202<br>峰会。23号展f                                      | 约太仓国际<br>立,不见不           |  |
| ≡产品技术                                                     | ≡关于我们                    |  |
| / HEJAT                                                   |                          |  |

-

| 09:41              | <b> \$</b>                   |
|--------------------|------------------------------|
| ×                  |                              |
| protein simple     |                              |
| <b>溫 设备参数</b>      |                              |
| *产品系列              | 请选择                          |
| *产品型号              | 请选择                          |
| *产品序列号             | 请手工输入                        |
| 图咨询人联系方式           | ¢                            |
| *姓名                | 王娴婷                          |
| *电话                | 18516606926                  |
| *电子邮件              | xianting.wang@bio-techne.com |
| *单位名称              | ProteinSimple                |
| *省份                | 请选择                          |
| *城市                | 请选择                          |
| 区级                 | 请选择                          |
| *详细地址              | 街道、楼牌号等                      |
| 会技术问题描述 可添加至多3张咨询图 | 图片                           |
|                    |                              |

| 09:41 | ul 🗢 🔳                       |
|-------|------------------------------|
| ×     |                              |
| *电子邮件 | xianting.wang@bio-techne.com |
| *单位名称 | ProteinSimple                |
| *省份   | 请选择                          |
| *城市   | 请选择                          |
| 区级    | 请选择                          |
| *详细地址 | 街道、楼牌号等                      |

>

<

会 技术问题描述
可添加至多3张咨询图片

\*技术问题细节描述

请描述技术问题细节...

#### PROTEINSIMPLE SIMPLE YOUR PROTEIN ANALYSIS

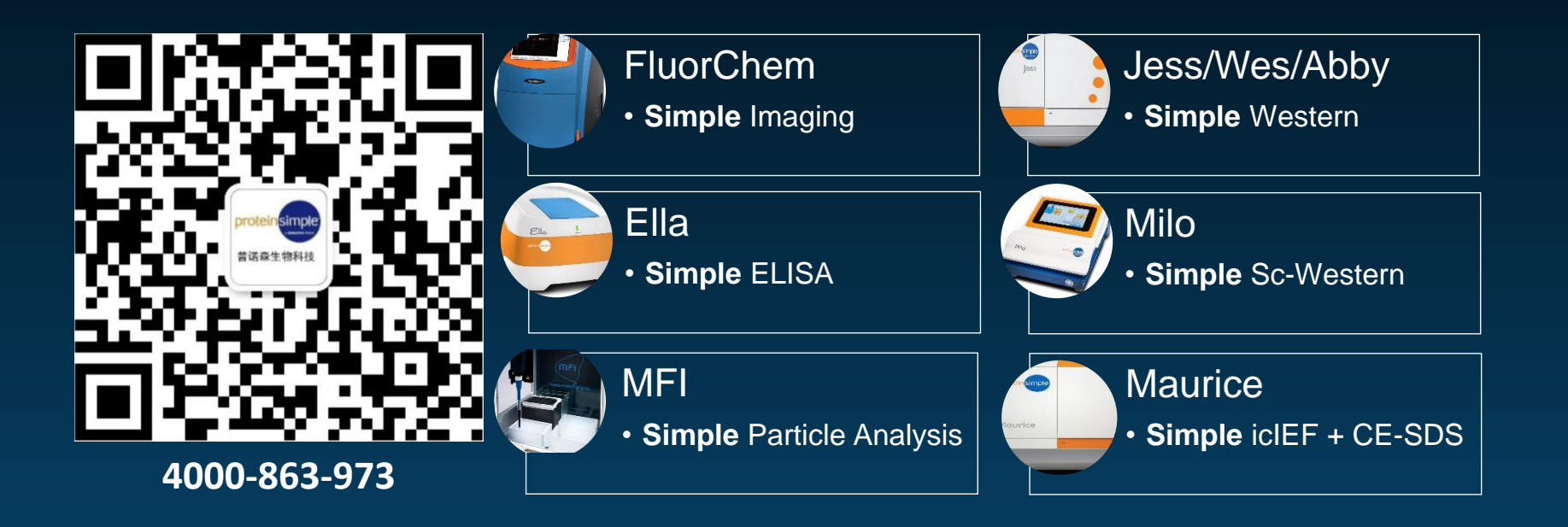